## 学校印章管理相关事项网上办事大厅 使用流程指南

一、办事流程

(一) 印章使用审批流程图

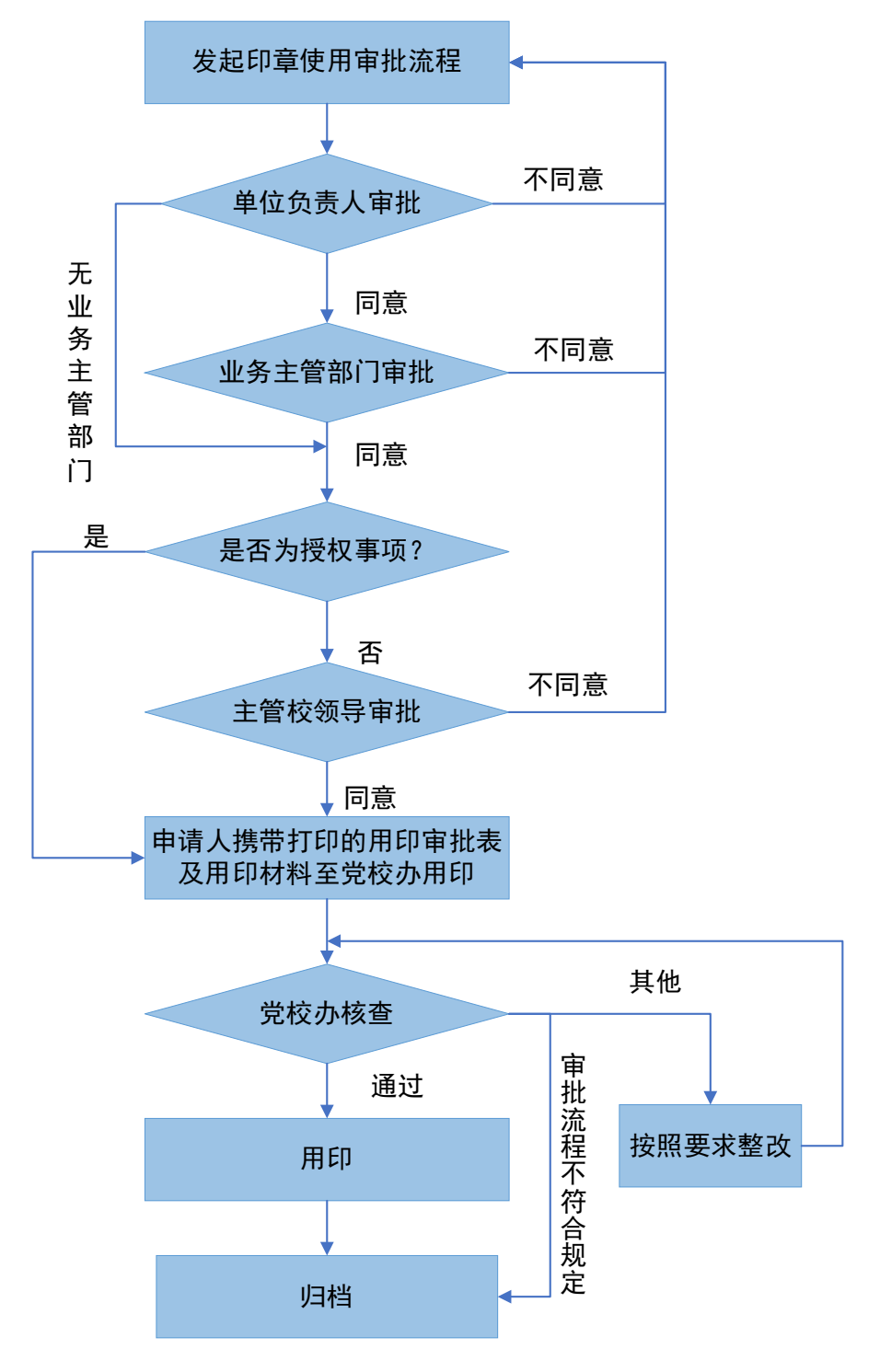

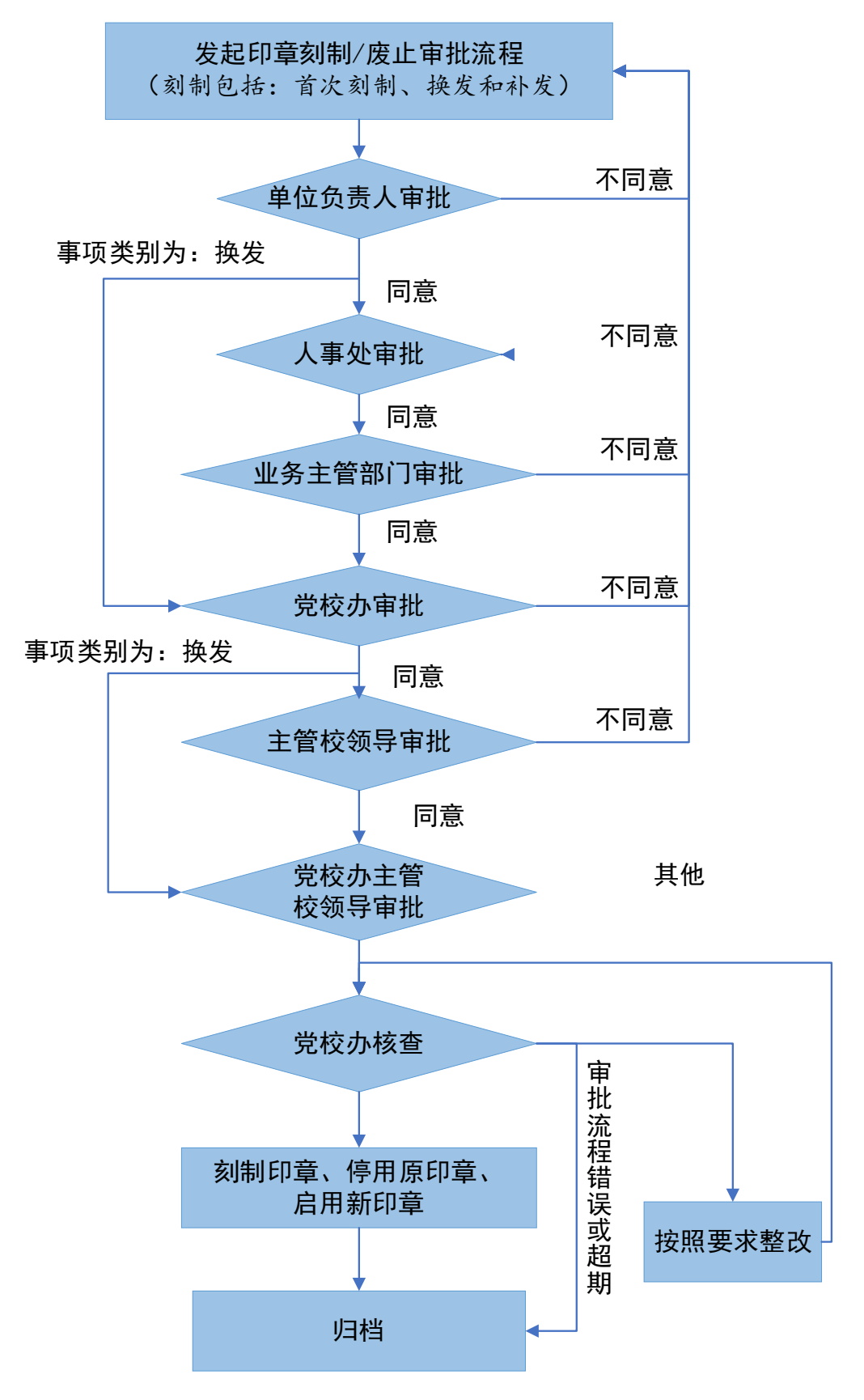

(二) 印章刻制和废止审批流程图

## (三)介绍信使用审批流程图

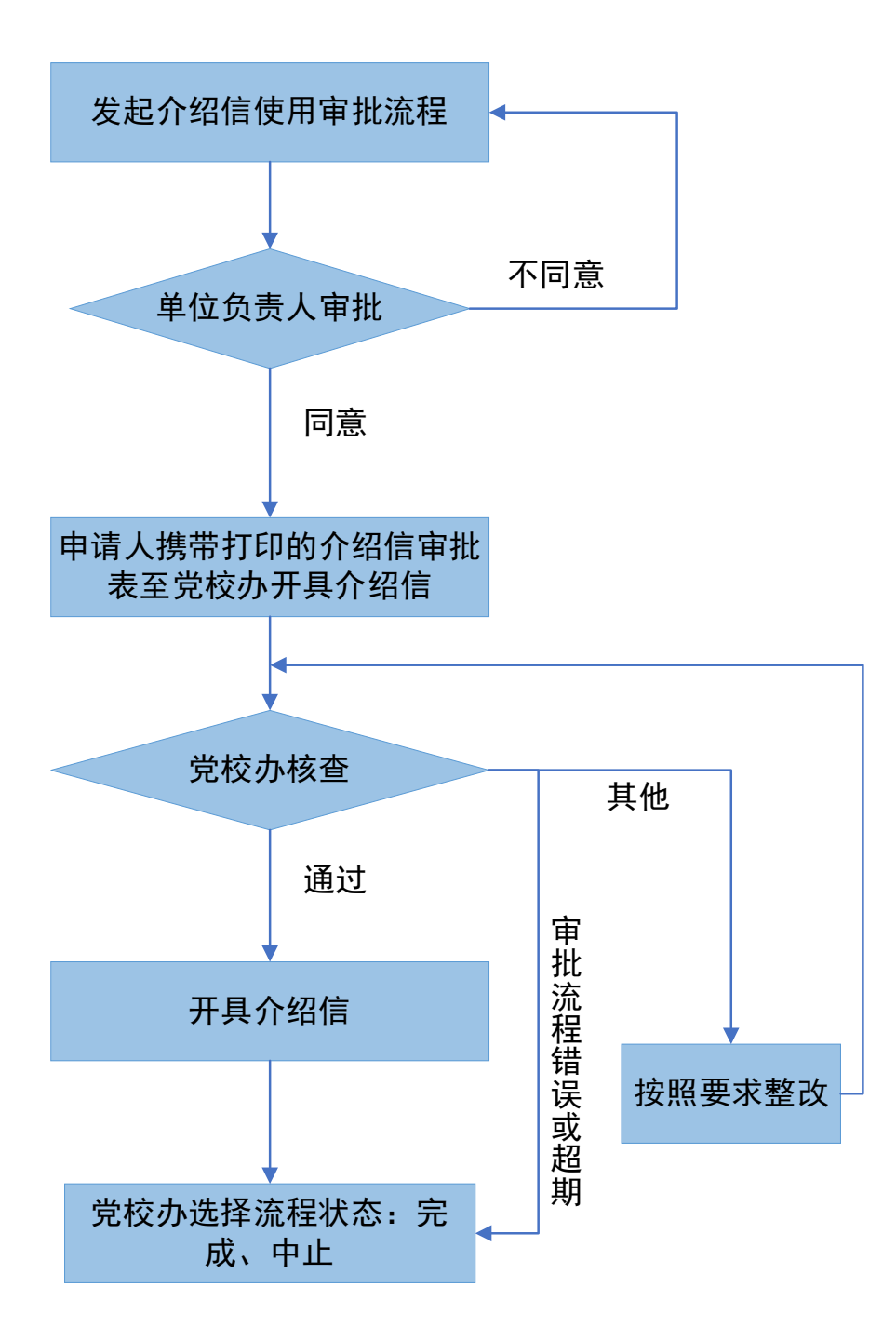

(四)事业单位法人证书、法定代表人身份证使用审 批流程图

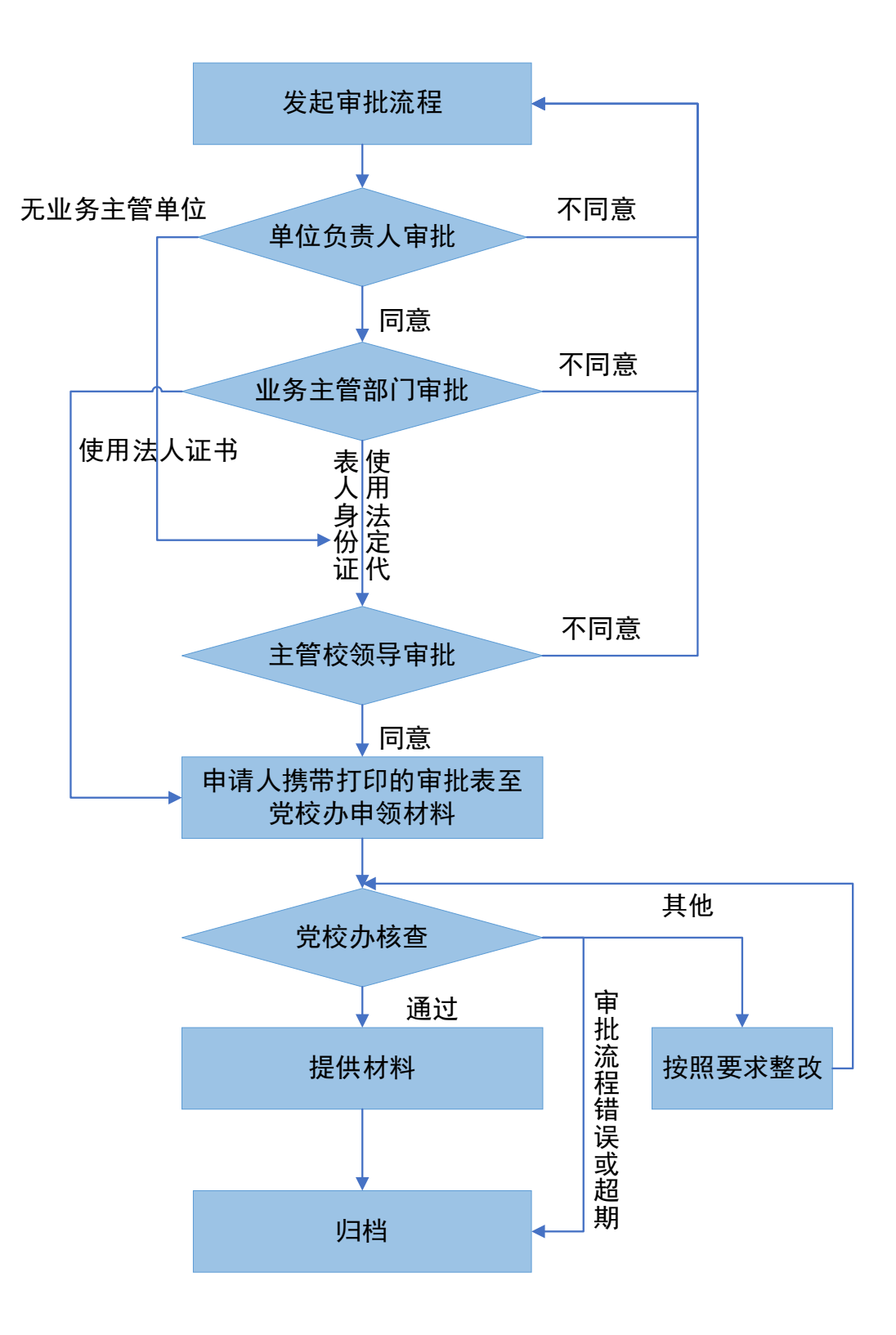

4

二、PC 端使用指南

(一) 登录哈尔滨理工大学网上办事大厅。

1. 在学校官网右上角点击网上办事大厅或在浏览器中 输入网址 http://auth.hrbust.edu.cn/authserver/login

2.先点击"账号激活"(首次登陆),之后输入"学/工号"和"密码"后点击登录。

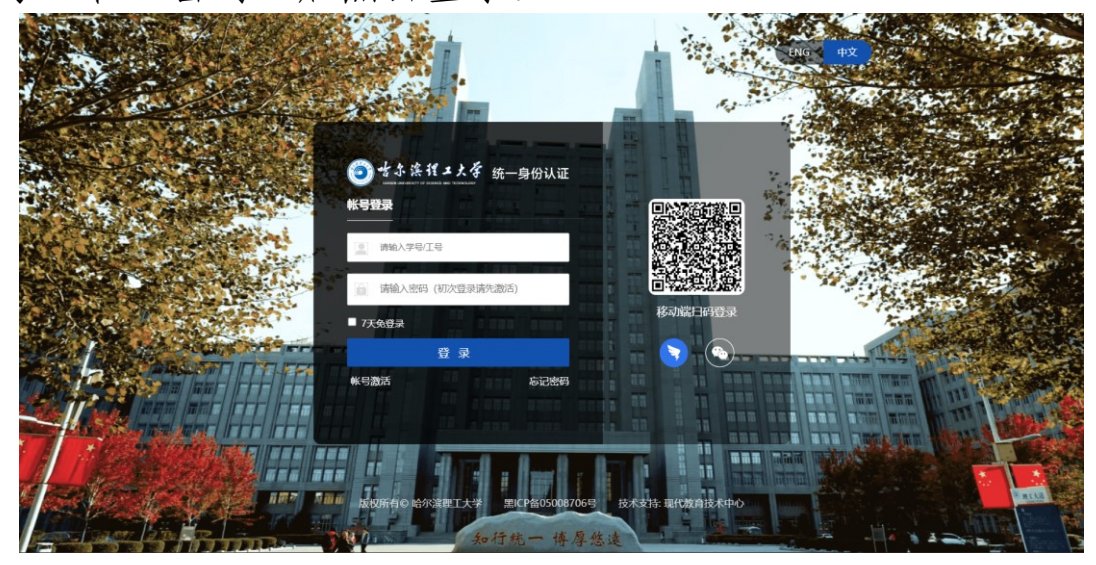

(二)点击主页上方"办事中心"。

| 董尔滨程工大学     The set is conserved to be under and The set of the set of the set | 🏛 首页 🗐 办事中心                    | 信息中心 見日程中心 &                                  | 3 个人中心 🔹 应用中心         |                  |                    |
|----------------------------------------------------------------------------------------------------|--------------------------------|-----------------------------------------------|-----------------------|------------------|--------------------|
| <b>网上办事大厅</b><br>请输入您要的事项或服务                                                                                                    |                                |                                               | 1                     |                  | <br>₽80%8<br>#2568 |
| <b>181</b> 项<br>当前进驻率项                                                                                                    | <b>106 条</b><br>可在线办理事项        | <b>1,254</b> #<br>当前正在的件<br>◆ <b>办事中心 ◆</b> • | <b>324</b> 件<br>已完成办件 | 1,578 件<br>向弥件教量 | E<br>BURM          |
| ◎ 疫情防疫                                                                                                    | • 删除校园诵行权限申请                   |                                               | 学生出校行程报备指南            |                  |                    |
| ③ 办公办文                                                                                                    | <ul> <li>・走读生入校申请指南</li> </ul> |                                               | 学生疫情期间出校申请指南          |                  |                    |

(三)进入"办事中心"后,在页面下方找到"教师 办事"模块,选择"按部门分类",点击进入"党委办公室 校长办公室"。

| 教师办事学生办事                                          |                                                                                            |                                                                                             |                                                        |
|---------------------------------------------------|--------------------------------------------------------------------------------------------|---------------------------------------------------------------------------------------------|--------------------------------------------------------|
| 按部门分类 按服务主题分类                                     |                                                                                            |                                                                                             |                                                        |
| 党委办公室 校长办公室     用印审批     开具介绍信审批     印章刻制审批     → | <ul> <li>法 記委办公室</li> <li>党员干部操办婚礼事宣(</li> <li>党员干部操办婚礼事宣(</li> <li>党员干部操办葬礼事宣情</li> </ul> | <ul> <li>         於委组织部         处级领导干部外出请销假…         非领导岗位人员外出请销…<br/>党费收缴      </li> </ul> | ● 党委宣传部 2<br>支防消息<br>电子显示屏使用申请<br>宣传悬挂张贴申请<br>新闻摄影摄像申请 |
| 完 党委学生工作部/大学生 学生出校行程报备指南                          | こ余<br>文体活动申请和服帐流程<br>加工人会体活了時のからす。                                                         | ⑦ 发展规划与学科建设处<br>督导评教、学生评教用印                                                                 | ● 意见反馈<br>意见反馈<br>教务处[实验室<br>教师临时调停(实验)课               |
| 走读生入校申请指南<br>学生疫情期间出校申请指南 →                       | 到工会文体沽动室参加沽…<br>教职工参加工会活动报名…                                                               | ÷                                                                                           | 易制毒化字品米购申请<br>假期实验室使用申请                                |

(四)进入"党委办公室 校长办公室"后,根据需要 选择具体的办理业务。

1. "用印审批"业务,在"用印审批"模块中点击"在线办理"。

| ● 雪尔滨程工大学<br>National Statements and Transmission | 盒 首页                      | ⑧ 张瑞雪 →         |
|---------------------------------------------------|---------------------------|-----------------|
| 办事大厅 > 教师办事                                       |                           |                 |
| 按部门分类 按服务主题分                                      | <u>پ</u>                  |                 |
| 请输入部门名称    Q                                      | 党委办公室 校长办公室               |                 |
| 党委办公室 校长                                          | 请输入服务事项名称 <b>搜索</b> 可在线力理 | 默认排序   按访问量排序 ⇔ |
| 法 纪委办公室                                           | 100mm<br>加公功文             | の事指南 在线办理       |
| 2 党委组织部                                           | 开具介绍信审批     が公立           | の事指南 在线办理       |
| <b>义</b> 党委宣传部                                    |                           |                 |
| 党 党委学生工作部                                         | 日章刻制軍批<br>かなか文            | か事指南 在线办理       |
| CCC 工会                                            | 法人证书、法定代表人身份证使用审批<br>办公办文 | の事指南 在线办理       |
|                                                   |                           |                 |

2. "印章刻制审批"业务,在"印章刻制审批"模块

## 中点击"在线办理"。

| ● 雪尔派程工大学     ■     ■     □     □     □     □     □     □     □     □     □     □     □     □     □     □     □     □     □     □     □     □     □     □     □     □     □     □     □     □     □     □     □     □     □     □     □     □     □     □     □     □     □     □     □     □     □     □     □     □     □     □     □     □     □     □     □     □     □     □     □     □     □     □     □     □     □     □     □     □     □     □     □     □     □     □     □     □     □     □     □     □     □     □     □     □     □     □     □     □     □     □     □     □     □     □     □     □     □     □     □     □     □     □     □     □     □     □     □     □     □     □     □     □     □     □     □     □     □     □     □     □     □     □     □     □     □     □     □     □     □     □     □     □     □     □     □     □     □     □     □     □     □     □     □     □     □     □     □     □     □     □     □     □     □     □     □     □     □     □     □     □     □     □     □     □     □     □     □     □     □     □     □     □     □     □     □     □     □     □     □     □     □     □     □     □     □     □     □     □     □     □     □     □     □     □     □     □     □     □     □     □     □     □     □     □     □     □     □     □     □     □     □     □     □     □     □     □     □     □     □     □     □     □     □     □     □     □     □     □     □     □     □     □     □     □     □     □     □     □     □     □     □     □     □     □     □     □     □     □     □     □     □     □     □     □     □     □     □     □     □     □     □     □     □     □     □     □     □     □     □     □     □     □     □     □     □     □     □     □     □     □     □     □     □     □     □     □     □     □     □     □     □     □     □     □     □     □     □     □     □     □     □     □     □     □     □     □     □     □     □     □     □     □     □     □     □     □     □     □     □     □     □     □     □     □     □     □     □     □     □     □     □     □     □     □     □    □ | ▲ 首页 目 办事中心 目 信息中心    | 昆 日程中心 名 个人中心 | ● 应用中心 | @ 张瑞雪 ▼   |
|----------------------------------------------------------------------------------------------------|-----------------------|---------------|--------|-----------|
| 办事大厅 > 数师办事                                                                                                    |                       |               |        |           |
| 按部门分类 按服务主题分割                                                                                                    | <u>ب</u>              |               |        |           |
| 请输入部门名称Q                                                                                                    | 党委办公室 校长办公室           |               |        |           |
| 党委办公室 校长                                                                                                    | 请输入服务事项名称             | 搜索 可在线办理      | 默认排序   | 按访问量排序 \$ |
| 法 纪委办公室                                                                                                    | 用印审批 办公办文             |               | の事指南   | 在线办理      |
| 2 党委组织部                                                                                                    | 开具介绍信审批<br>か公办文       |               | の事指南   | 在线办理      |
| ◎ 党委宣传部                                                                                                    |                       |               |        |           |
| 受 党委学生工作部                                                                                                    | り草刻制軍批<br>か公办文        |               | か事指南   | 在线办理      |
| E IA                                                                                                    | 法人证书、法定代表人身份证<br>办公办文 | 使用审批          | の事指南   | 在线办理      |

3. "印章废止审批"业务,在"印章废止审批"模块 中点击"在线办理"。

| 一 党委宣传部     |                                                                                                    |           |
|-------------|----------------------------------------------------------------------------------------------------|-----------|
| 受 党委学生工作部   | 日 印 意刻制审批<br>カ 公 か 文                                                                                                    | の事指南 在线办理 |
| IA          | 法人证书、法定代表人身份证使用审批<br>办公办文                                                                                                    | の事指南 在线办理 |
| ② 发展规划与学科建  | 記憶現i報     カ公功文     カンカ文     カンカ文     カンカ文     カンカ文     カンカ文     カンカ文     カンカ文     カンカ文     カンカ文     カンカ文     カンカ文     カンカ     カンカ     カンカ     カンカ     カンカ     カンカ     カンカ     カンカ     カンカ     カンカ     カンカ     カンカ     カンカ     カンカ     カンカ     カンカ     カンカ     カンカ     カンカ     カンカ     カンカ     カンカ     カンカ     カンカ     カンカ     カン     カン | の事指南 在线办理 |
| ☆ 教务处 实验室与  |                                                                                                    |           |
| 研究生处        | 总値班调班<br>か公か文                                                                                                    | の事指南 在线办理 |
| 科技处         | 周活动安排审批<br>か公か文                                                                                                    | の事指南 在线办理 |
| ▲ 人事处 人才服务  | 印章废止审批<br>の公功文                                                                                                    | の事指南 在线办理 |
| ¥ 财务处       |                                                                                                    |           |
| 100 国有资产管理处 | 非学术会议报备申请<br>・・・・・・・・・・・・・・・・・・・・・・・・・・・・・・・・・・・・                                                                                                    | の事指南 在线办理 |
|             | 副司级以上领导来访调研报告<br>办公办文                                                                                                    | の事指南 在线办理 |

4. "介绍信使用审批"业务,在"开具介绍信审批" 模块中点击"在线办理"。

| ・ 皆余浜程工大学 Anton Conversion of Conversion | 血 首页 📃 <b>办事中心 🚦</b> 信息中心 尾 日軽中心 🙁 个人中心 📚 应用中心 | @ 张瑞雪 ▼           |
|------------------------------------------|------------------------------------------------|-------------------|
| 办事大厅 > 教师办事                              |                                                |                   |
| 按部门分类 按服务主题分                             | 送                                              |                   |
| 请输入部门名称    Q                             | 党委办公室 校长办公室                                    |                   |
| ≥ 党委办公室 校长…                              | 请输入服务事项名称 搜索 可在线力理                             | 默认排序│按访问量排序♀      |
| 法 纪委办公室                                  | 用印审批 办公办文                                      | <b>办</b> 事指南 在线办理 |
| 2 党委组织部                                  | 开具介绍信审批 カンカ文                                   | の事指南 在线の理         |
| <b>义</b> 党委宣传部                           |                                                |                   |
| 完美学生工作部                                  | 日章刻制审批<br>办公办文                                 | <b>办事指南</b> 在线办理  |
|                                          | 法人证书、法定代表人身份证使用审批<br>办公办文                      | か事指南 在线办理         |
|                                          |                                                |                   |

"事业单位法人证书使用审批"业务,在"法人证书、法定代表人身份证使用审批"模块中点击"在线办理"。

| enter 注意理工大学     Handwide interventing of billions and Factorial State     for the state     for the state | 盒 首页 目 办事中心    | 目信息中心 🖪       |         | 📚 应用中心 | ⑧ 张瑞雪 ▼               |
|----------------------------------------------------------------------------------------------------|----------------|---------------|---------|--------|-----------------------|
| 办事大厅 > 数师办事                                                                                                    |                |               |         |        |                       |
| 按部门分类 按服务主题分                                                                                                    | 类              |               |         |        |                       |
| 请输入部门名称    Q                                                                                                    | 党委办公室 校        | 长办公室          |         |        |                       |
| 党委办公室 校长                                                                                                    | 请输入服务事项名称      | 搜             | 索 可在线办理 |        | 默认排序   按访问量排序 \$      |
| 法 纪委办公室                                                                                                    | 用印审批 办公办文      |               |         |        | <b>     カ事指南</b> 在线办理 |
| 党委组织部                                                                                                    | 开具介绍信章<br>办公办文 | <b></b><br>打批 |         |        | か事指南 在线か理             |
| 创 <u>党</u> 委宣传部                                                                                                    |                | Ψ             |         |        |                       |
| 党 党委学生工作部                                                                                                    | 中華刻制単加         | £C            |         |        | か事指南 在线か理             |
|                                                                                                    | 法人证书、法<br>办公办文 | 法定代表人身份证使用审   | 卸北      |        | の事指南 在线の理             |

三、移动端使用指南

(一) 登录手机"钉钉" APP, 点击进入"网上办事大 厅"。

哈尔滨理工大学 ≕

89

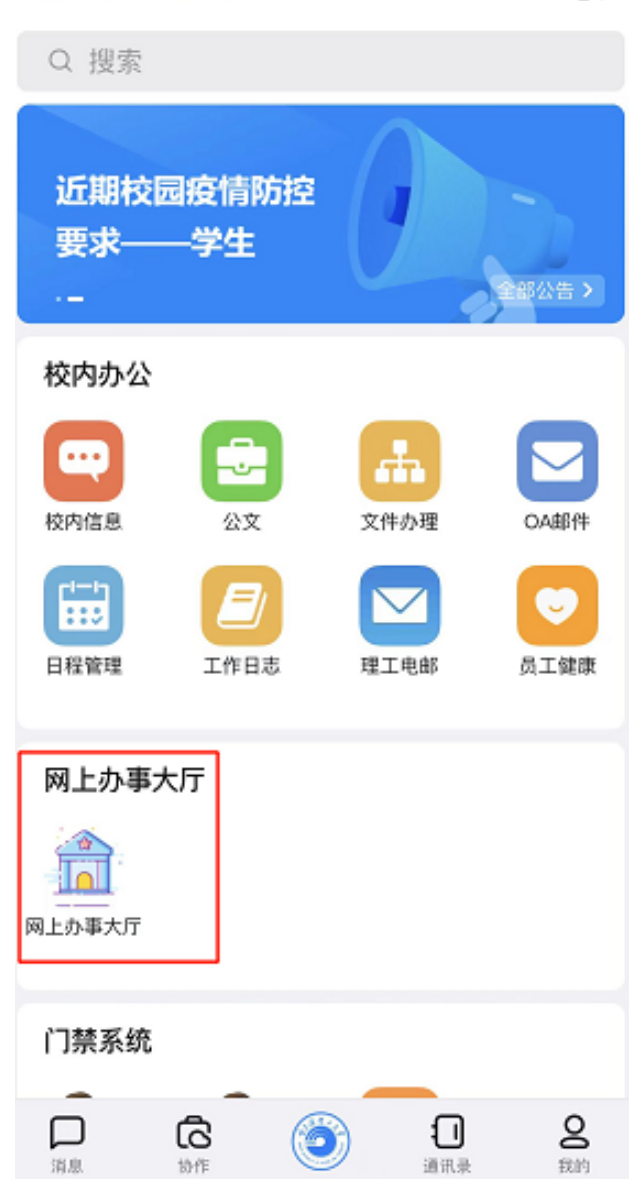

(二)进入"网上办事大厅"后,在事项分类中选择"教师办事"和"按部门分类"。

| <                   | 办事                 | 中心  |                       | •••              |
|---------------------|--------------------|-----|-----------------------|------------------|
| ◎☆☆☆##              | <u>≁</u> ∠∦<br>事大厅 |     |                       | 8                |
| 研究生课程               | 記成绩更改(衤            | ▶录) |                       | 搜索               |
| 个人数据                |                    |     |                       |                  |
| 流程待成<br>2个待办        | ኦ                  | Ē   | <b>流程发起</b><br>0条发起   |                  |
| OA待办<br>0条待办        |                    | ≙   | <b>OA待阅</b><br>101条待阅 |                  |
| (筆) 一卡通会<br>70.44元  | 余额                 |     | <b>邮箱</b><br>绑定邮箱     |                  |
| 事项分类                |                    |     |                       |                  |
| 教师办事                | 学生办事               |     |                       |                  |
| 按部门分类               | 按服务主题统             | 分类  |                       |                  |
| <b>一</b> 一。<br>办事中心 | ☐<br>信息中心          | 办   | ₩<br>公通知              | <b>②</b><br>个人中心 |

(三)在"按部门分类"中点击进入"党委办公室 校 长办公室"模块。

| 16:43                                                 | 16:43                                   |                                |                                                                |
|-------------------------------------------------------|-----------------------------------------|--------------------------------|----------------------------------------------------------------|
| <                                                     | 办事                                      | •••                            |                                                                |
|                                                       |                                         |                                | 8                                                              |
| 事项分类                                                  |                                         |                                |                                                                |
| 教师办事                                                  | 学生办事                                    |                                |                                                                |
| 按部门分类                                                 | 按服务主题分                                  | 分类                             |                                                                |
| <b>党委办公</b><br>用印审批   <del>7</del><br>审批   印章         | <b>2</b><br><b>室 校</b><br>F具介绍信<br>刻制审批 | 法<br>纪委办<br>党员干部操办<br>(事前)情况   | <b>)</b><br>公室<br><sup>婚礼事宜</sup><br>报告流…                      |
| <b>定</b><br><b>党委组织部</b><br>处级领导干部外出请销<br>假流程   非领导岗位 |                                         | <b>党委宣</b><br>电子显示屏使<br>宣传悬挂张财 | <b>)</b><br><b>传部</b><br><sup>•</sup> 用申请  <br><sup>•</sup> 申请 |
| ₹<br>○<br>党委学生                                        | )<br>二工作                                | e<br>L                         | )<br>]                                                         |
| <b>一</b> 。<br>办事中心                                    | <b>自</b><br>信息中心                        | ₩<br>办公通知                      | <b>义</b><br>个人中心                                               |

(四)进入"党委办公室 校长办公室"模块后, 根据 需要选择具体的办理业务。

1. "用印审批"业务,在"用印审批"模块中点击"在线办理"。

| 16:<br><b>∢</b> 搜索 | 41                                      | ? •, |
|--------------------|-----------------------------------------|------|
| < >                | く     事项分类                              | •••  |
| Q 请                | <b> 靖</b> 输入事项名称                        |      |
|                    | 显示可在线办理事项                               |      |
| <b>1</b>           | <b>用印审批</b><br>责任部门: 党委办公室 校长办…         | 在线办理 |
|                    | <b>开具介绍信审批</b><br>责任部门: 党委办公室 校长办…      | 在线办理 |
|                    | <b>印章刻制审批</b><br>责任部门: 党委办公室 校长办…       | 在线办理 |
|                    | <b>法人证书、法定代表人身…</b><br>责任部门: 党委办公室 校长办… | 在线办理 |
|                    | <b>总值班请假</b><br>责任部门: 党委办公室 校长办…        | 在线办理 |
|                    | <b>总值班调班</b><br>责任部门: 党委办公室 校长办…        | 在线办理 |
|                    | <b>周活动安排审批</b><br>责任部门: 党委办公室 校长办…      | 在线办理 |
|                    | <b>印章废止审批</b><br>责任部门: 党委办公室 校长办…       | 在线办理 |

"印章刻制审批"业务,在"印章刻制审批"模块
 中点击"在线办理"。

| 16:<br>▲ 搜索 | 41              | ;;!! ? ■) |
|-------------|-----------------|-----------|
| < >         | くます事项分类         | •••       |
| Q 请         | 输入事项名称          |           |
|             | 显示可在线办理事项       |           |
| 1           | 用印审批            | 在线办理      |
|             | 责任部门:党委办公室 校长办… |           |
|             | 开具介绍信审批         | 在线办理      |
|             | 责任部门:党委办公室 校长办… |           |
|             | 印章刻制审批          | 在线办理      |
|             | 责任部门:党委办公室 校长办… |           |
|             | 法人证书、法定代表人身     | 在线办理      |
|             | 贡仕部门:兄姿办公室 攸长办  |           |
|             |                 | 在线办理      |
|             | 贡仕部门:克安办公室 校长办  |           |
|             |                 | 在线办理      |
|             | 贡仕部门:克安尔公室 攸长办  |           |
|             | 周活动安排审批         | 在线办理      |
|             | 页江部门:兄安小公至 仪太小  |           |
|             |                 | 在线办理      |
|             | 页世部门:兄安办公至 校太办  |           |

"印章废止审批"业务,在"印章废止审批"模块
 中点击"在线办理"。

| 16:<br>▲ 搜索 | 41                                |      |
|-------------|-----------------------------------|------|
| < >         | く      事项分类                       | •••  |
| Q ți        | <b> 骑</b> 入事 项 名 称                |      |
|             | 显示可在线办理事项                         |      |
| 1           | 用印审批                              | 在线办理 |
|             | 责任部门:党委办公室 校长办…                   |      |
|             | <b>开具介绍信审批</b><br>责任部门:党委办公室I校长办… | 在线办理 |
|             |                                   |      |
|             | <b>印章刻制审批</b><br>责任部门:党委办公室I校长办…  | 在线办理 |
|             | 法人证书 法定代表人身                       |      |
| <b></b> .   | 责任部门:党委办公室 校长办                    | 在线办理 |
|             | 总值班请假                             |      |
|             | 责任部门:党委办公室 校长办…                   | 住线が垤 |
|             | 总值班调班                             | 在线办理 |
|             | 责任部门: 党委办公室 校长办                   |      |
|             | 周活动安排审批                           | 在线办理 |
| ··          | 责任部门:党委办公室 校长办…                   |      |
|             | 印章废止审批                            | 在线办理 |
|             | 责任部门: 党委办公室 校长办…                  |      |

"介绍信使用审批"业务,在"开具介绍信审批"
 模块中点击"在线办理"。

| 16:41<br>◀ 搜索 |                                  | ? •. |  |
|---------------|----------------------------------|------|--|
| <             | ( 事项分类                           | •••  |  |
| Q 请输入事项名称     |                                  |      |  |
| 仅显示可在线办理事项    |                                  |      |  |
| 1             | 用印审批                             | 在线办理 |  |
|               | 责任部门: 党委办公室 校长办…                 |      |  |
|               | 开具介绍信审批                          | 在线办理 |  |
|               | 责任部门:党委办公室 校长办                   |      |  |
|               | 印章刻制审批                           | 在线办理 |  |
|               | 责任部门: 克委办公室 校长办                  |      |  |
|               | 法人证书、法定代表人身                      | 在线办理 |  |
|               | 贡仕部门: 兄姿办公室 校长办                  |      |  |
|               |                                  | 在线办理 |  |
|               | 贡仕部门: 兄安办公室 校太办                  |      |  |
|               | <b>总值班调班</b>                     | 在线办理 |  |
|               |                                  |      |  |
|               | <b>周活动安排审批</b><br>责任部门: 贾季办公室城长办 | 在线办理 |  |
|               |                                  |      |  |
|               | <b>印章废止审批</b><br>青任部门:常委办公室I校长办  | 在线办理 |  |
|               | 页口即门:兄女仍公至  饮て仍                  |      |  |

"事业单位法人证书使用审批"业务,在"法人证书、法定代表人身份证使用审批"模块中点击"在线办理"。

| 16:<br>▲ 搜索 |                                         |      |
|-------------|-----------------------------------------|------|
| < >         | く     事项分类                              | •••  |
| Q 请         | 输入事项名称                                  |      |
| 口仅          | 显示可在线办理事项                               |      |
| 1           | <b>用印审批</b><br>责任部门: 党委办公室I校长办…         | 在线办理 |
|             | <b>开具介绍信审批</b><br>责任部门: 党委办公室 校长办…      | 在线办理 |
|             | <b>印章刻制审批</b><br>责任部门: 党委办公室I校长办…       | 在线办理 |
|             | <b>法人证书、法定代表人身…</b><br>责任部门: 党委办公室 校长办… | 在线办理 |
|             | <b>总值班请假</b><br>责任部门: 党委办公室 校长办…        | 在线办理 |
|             | <b>总值班调班</b><br>责任部门:党委办公室 校长办…         | 在线办理 |
|             | <b>周活动安排审批</b><br>责任部门:党委办公室 校长办…       | 在线办理 |
|             | <b>印章废止审批</b><br>责任部门: 党委办公室 校长办…       | 在线办理 |